# Panopto User Guide Download Panopto Recorder (Blackboard)

Panopto video folder is created for all Blackboard courses.

If you need to use Panopto but don't have a Blackboard course, please submit a service request to <u>elearning@cuhk.edu.hk</u>.

Review Date: 15 August 2019

#### Table of Contents

| 1. Get ready the mic                      | . 3 |
|-------------------------------------------|-----|
| 2. Get ready your computer                | . 3 |
| 3. Access Blackboard                      | . 3 |
| 4. Access the Blackboard course           | . 4 |
| 5. Access "Panopto Video"                 | . 5 |
| 6. Download "Panopto Recorder" installer  | . 5 |
| 7. Install "Panopto Recorder" application | . 7 |
| More                                      | . 8 |
| Further Questions?                        | . 8 |

### 1. Get ready the mic

- 1. CLEAR AUDIO is very important!
- 2. Make sure you a good microphone for audio input before proceeding.

### 2. Get ready your computer

- 1. Turn on your computer.
- 2. Connect to the internet.

### 3. Access Blackboard

#### 1. Launch a web browser

#### $\phi$ Internet Explorer is not unsupported.

#### Ø For more: <u>How to login Blackboard?</u>

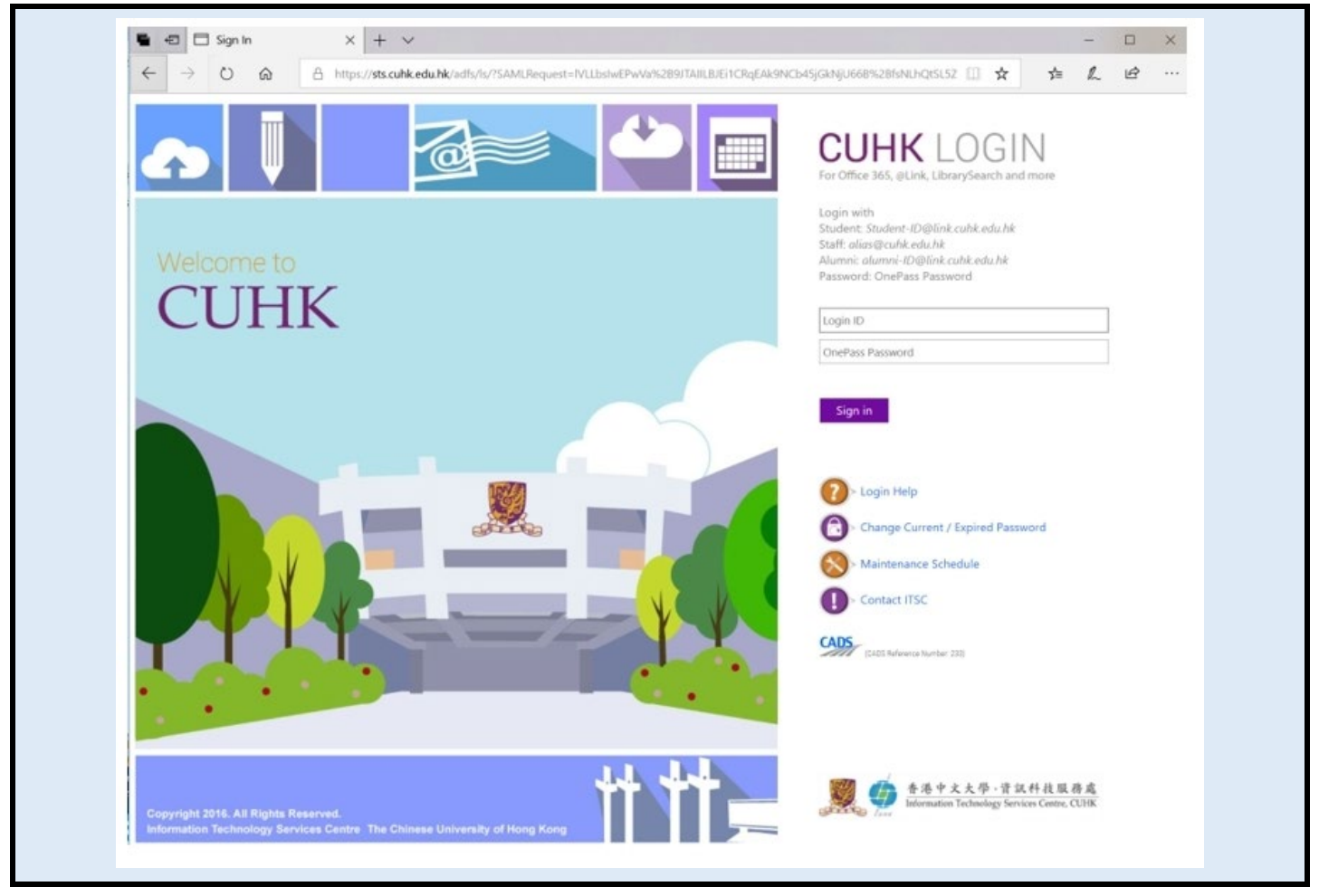

### 4. Access the Blackboard course

1. Access <u>Courses</u> page.

*¢* For more: <u>ULTRA: Easy navigation</u>, <u>ULTRA: Explore the courses page</u>

| ÷  | $\rightarrow$ | Ö                                                                                           | ŵ                                                          |   |  |  |  |  |
|----|---------------|---------------------------------------------------------------------------------------------|------------------------------------------------------------|---|--|--|--|--|
| e  |               | The material<br>Blackboard a<br>for CLHK stu<br>reference an<br>not be used<br>other purpos | is in<br>inte only<br>identis<br>di should<br>for<br>iets. |   |  |  |  |  |
| Â  | Instituti     | on Pag                                                                                      | e                                                          |   |  |  |  |  |
| 8  |               |                                                                                             | F                                                          |   |  |  |  |  |
| ۲  | Activity      | Stream                                                                                      |                                                            | 1 |  |  |  |  |
| P  | Courses       | , <b>/</b>                                                                                  |                                                            |   |  |  |  |  |
| ති | Organiz       | ations                                                                                      |                                                            |   |  |  |  |  |
| Ê  | Calenda       | ar                                                                                          |                                                            |   |  |  |  |  |

- 2. Locate you Blackboard course using the filter.
- 3. <u>Click on the course name</u> to enter the Blackboard course.

| Normalian<br>Browsking<br>Browsking<br>Browsk |                               |
|----------------------------------------------------------------------------------------------------|-------------------------------|
| Institution Page ← Old 2017-18: Year Current Courses ▼                                                                                                    | Upcoming Courses $ ightarrow$ |
| Activity Stream                                                                                                    | 50 👻 items per page           |
| © Courses<br>& Organizations<br>Your course                                                                                                    |                               |
| Calendar                                                                                                    |                               |

## 5. Access "Panopto Video"

1) In the Blackboard course, click on Panopto Video link on the course menu.

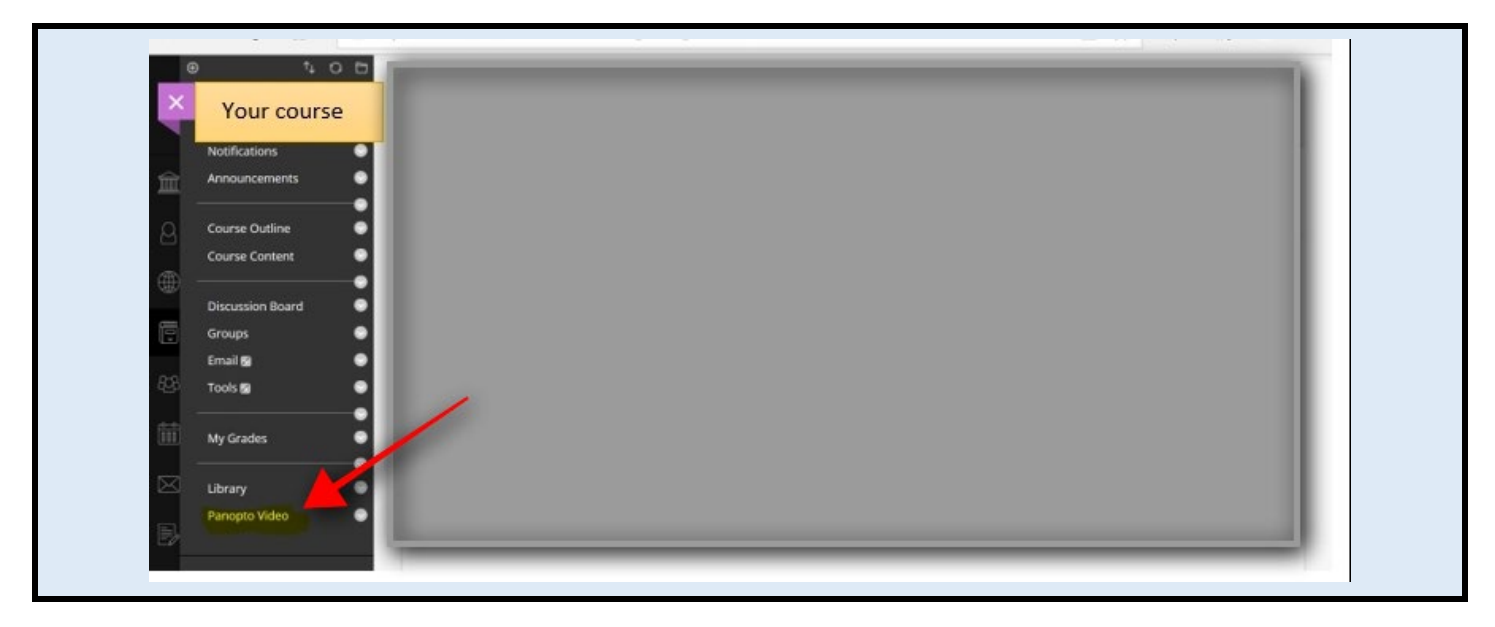

### 6. Download "Panopto Recorder" installer

1. Click on "Open in Panopto" (arrow) icon

| Notifications    |                                     | - |             |
|------------------|-------------------------------------|---|-------------|
| Announcements O  | Your course                         |   | A2 di 🗘 📶 🔯 |
| Course Outline   | Sort by: Name Duration Date  Rating |   |             |
| Course Content   | Ra Add folder                       |   |             |
| Discussion Board |                                     |   |             |
| Groups 🗢         | Nothing to watch here               |   |             |
| Email 😰 💮        |                                     |   |             |
| 8 Tools 📾 💿      |                                     |   |             |
| My Grades        |                                     |   |             |
| Library O        |                                     |   |             |
|                  |                                     |   |             |

- 2. A new browser window will open, and you will be brought to the Panopto system.
- 3. Click on "Download Panopto"

| = 🗳 Pano                                      | Dto <sup>*</sup> Search in folder    | Q Create •                  | Cownload Panopto Help + |
|-----------------------------------------------|--------------------------------------|-----------------------------|-------------------------|
| <ul><li>Home</li><li>Shared with Me</li></ul> |                                      | e Show scheduled recordinas | × .h ♦ 🔊 ·              |
| Everything                                    | Sort by: Name Duration Date ▼ Rating |                             |                         |
| Browse                                        |                                      |                             |                         |
|                                               |                                      |                             |                         |
|                                               |                                      |                             |                         |

- 4. "Download & Record" popup window will be displayed.
- 5. Click on "<u>Download Panopto</u>".

| = 🖒 Pano 🗜 Download & Reco                                                                                                    | rd >                                                                                       | <         |
|----------------------------------------------------------------------------------------------------|--------------------------------------------------------------------------------------------|-----------|
| Home     Panopto for Windows       Shared with Me     Record PowerPoint, video, and audio precoverkers.       Everything     Download Panopto | sentations. Upload recordings to your Panopto site to share with students and $lacksquare$ | A: .h O 🔊 |
| For Windows 10/8.1/8/7 64-bit<br>Click here for other download options                                                                        |                                                                                            |           |

6. (Optionally) If the download option shown does not match your computer configuration,

click on "<u>Click here for other download options</u>" and select the correct option for your computer.

| = 🗳 Pano                                                             |                                                                                                    | ×                                                                                             | load Panopto Help + |  |
|----------------------------------------------------------------------|----------------------------------------------------------------------------------------------------|-----------------------------------------------------------------------------------------------|---------------------|--|
| <ul> <li>Home</li> <li>Shared with Me</li> <li>Everything</li> </ul> | Panopto<br>Record PowerPoint, video, and audio presentations on your Mac or Windows<br>PC. Upload recordings to your Panopto site to share with students and<br>coworkers. | Download Installer<br>Windows 7 and up<br>32-bit                                              | At di 🕸 🔊 '         |  |
| Browse                                                               |                                                                                                    | Download Installer<br>Windows 7 and up<br>64-bit                                              |                     |  |
|                                                                      |                                                                                                    | Download Installer<br>OS X 10.12 and up                                                       |                     |  |
|                                                                      | Remote Recorder<br>Automatically record and upload PowerPoint, video, and audio presentations<br>on Windows PCs. Schedule recordings in advance on your Panopto site.      | Contact your administrator to learn<br>more about how to make use of this<br>Panopto feature. |                     |  |

# 7. Install "Panopto Recorder" application

1. Locate the installer file you have downloaded and proceed to install the application.

 $\mathcal{P}$  The following steps for different computers would be different. This screenshot below is for Windows (64-bit).

Detailed steps for Windows: <u>https://support.panopto.com/s/article/Install-Panopto-for-Windows</u>
 Detailed steps for Mac: <u>https://support.panopto.com/s/article/Recording-with-Panopto-for-Mac</u>

| Destination Folder                   |                                    |             |
|--------------------------------------|------------------------------------|-------------|
| Click Next to install to the default | folder or dick Change to choose an | other.      |
| Install Panopto (64-bit) to:         |                                    |             |
| C:\Program Files\Panopto\Recorder    | rl                                 | Change      |
| Storage location for recorded conter | nt on this computer:               |             |
| ŧ                                    |                                    |             |
| Panopto Web Server:                  |                                    |             |
| panopto.cuhk.edu.hk                  |                                    |             |
|                                      |                                    |             |
|                                      |                                    |             |
|                                      |                                    |             |
|                                      |                                    |             |
| 6.0.0.56024                          | Back                               | levt Cancel |

# More

- More FAQs
- Panopto Instructor Guide
- Panopto User Guide: On Demand Recording @Classroom
- Panopto Support (vendor info) best place to search for specific functions
- <u>Panopto Support</u> (CUHK info)

# **Further Questions?**

- Email: <u>elearning@cuhk.edu.hk</u>
- Web: <u>https://www.elearning.cuhk.edu.hk</u>